# CANVA INTENSIVKURS

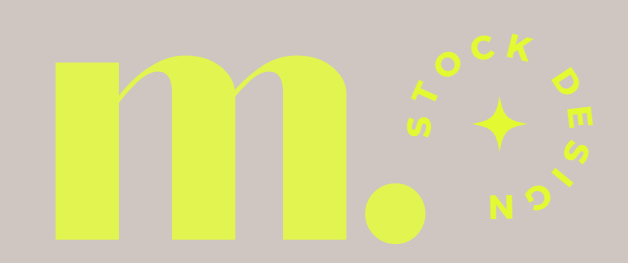

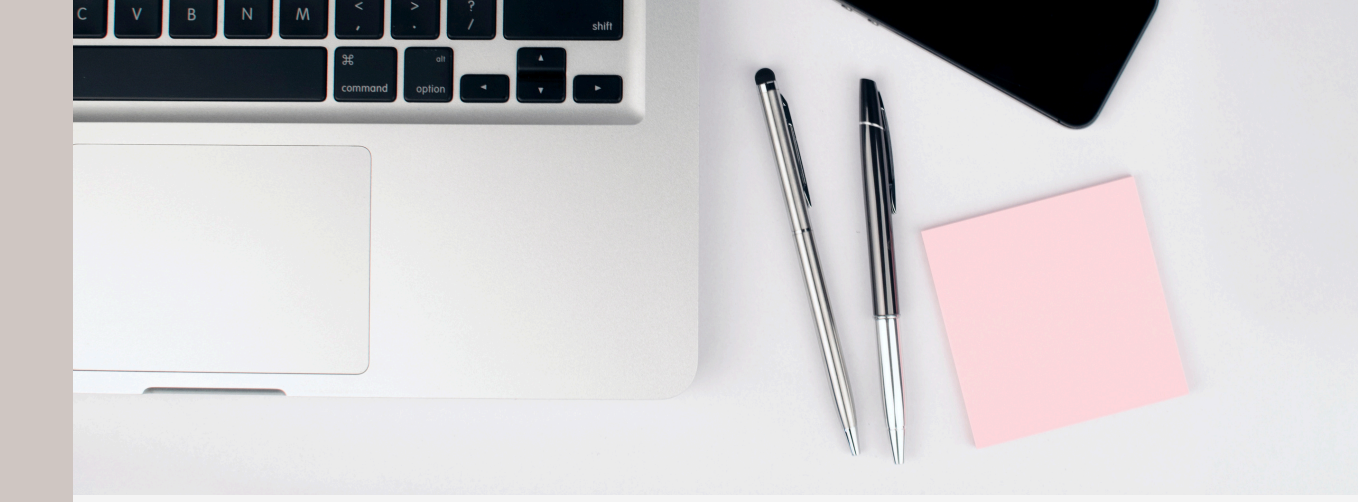

- 01 Interaktive Dokumente: PDF / Präsentation
- 02 Bildschirmaufnahmen
- 03 Illustrationen stilsicher einsetzen
- 04 Virtual Assistent
- 05 Texte extrahieren
- 06 Fragen und Feedback

## Hab Geduld, alle Dinge sind schwierig, bevor sie einfach werden.

FRANZÖSISCHES SPRICHWORT

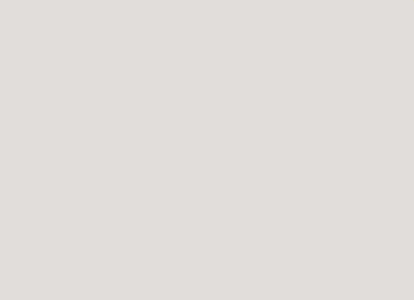

## INTERAKTIVE DOKUMENTE

### **INTERAKTIVE PDFS & PRÄSENTATIONEN**

Mit interaktiven PDFs können Kunden Formulare direkt am Bildschirm ausfüllen und zurücksenden – ohne Drucken oder Scannen. Das spart Zeit, schont Ressourcen und macht dein Business effizienter.

Auch Präsentationen werden durch interaktive Elemente wie Buttons, Links und Videos **spannender.** Statt trockener Folien sorgt Canva für **ein echtes Erlebnis** – einfach, modern und **wirkungsvoll!** 

### SMARTE DOKUMENTE FÜR DEIN PAPIERLOSES BÜRO

#### **INTERAKTIVE PDFS & PRÄSENTATIONEN**

Stell dir vor, du verschickst ein PDF, und dein Kunde kann es **direkt am Bildschirm ausfüllen** – ganz ohne Drucken, Scannen oder umständliches Zurücksenden.

**Interaktive PDFs machen genau das möglich!** Sie sind nicht nur praktisch, sondern auch ein echter Gamechanger für ein modernes, papierloses Büro.

Aber nicht nur Formulare lassen sich interaktiv gestalten – auch Präsentationen! Statt langweiliger Folien mit endlosem Text kannst du in Canva interaktive Elemente einfügen: Buttons, Links, Videos oder Quizze machen aus deiner Präsentation ein echtes Erlebnis.

**Was PowerPoint kann, kann Canva oft noch besser** – und intuitiver! So bleiben deine Inhalte spannend und dein Publikum aufmerksam.

#### Interaktive PDFs mit Canva & PDFescape erstellen – So geht's

Mit Canva und PDFescape kannst du ganz einfach interaktive PDFs erstellen, die Kunden direkt online ausfüllen können. So sparst du Zeit, Papier und machst dein Business effizienter. Hier ist die Schritt-für-Schritt-Anleitung:

#### 1. PDF in Canva gestalten

- Erstelle dein Design in Canva, z. B. Checkliste, Anmeldeformular, Workbook oder Arbeitsblatt.
- Lasse Platz für die Felder, die später beschreibbar sein sollen.
- Speichere das fertige Design als Druck-PDF (PDF-Druck), damit die Qualität erhalten bleibt.

#### 2. PDF in PDFescape bearbeiten

- Öffne www.pdfescape.com und lade dein PDF hoch.
- Wähle im Editor das "Form Field"-Werkzeug, um interaktive Felder hinzuzufügen.

#### 3. Interaktive Felder hinzufügen

- Textfeld: Für Eingaben wie Name, Adresse oder Notizen.
- Checkbox: Perfekt für Checklisten oder Ja/Nein-Fragen.
- Dropdown-Menü: Falls du vordefinierte Auswahlmöglichkeiten anbieten möchtest.
- Signaturfeld: Falls eine digitale Unterschrift benötigt wird.

#### 4. Speichern & Bereitstellen

- Speichere das bearbeitete PDF und lade es herunter.
- Teile es mit Kunden oder Teilnehmern sie können es nun direkt am PC oder Tablet ausfüllen und zurücksenden.

#### So wird dein PDF nicht nur schön, sondern auch funktional!

#### Canva-Präsentationen jetzt auch offline nutzen – So geht's

Canva hat nachgebessert – endlich kannst du deine Präsentationen auch ohne Internetverbindung abspielen! Perfekt für Meetings, Workshops oder Vorträge, bei denen das WLAN mal streikt. So funktioniert's:

#### 1. Präsentation vorbereiten

• Stelle sicher, dass deine Präsentation fertig gestaltet und gespeichert ist – am besten in einem Ordner oder unter "Aktuelle Designs" in Canva.

#### 2. Offline-Modus aktivieren

- Speichere deine Präsentation in Canva in einen Ordner deiner Wahl
- Schließe die Präsentation
- Unter Aktuelle Designs auf der Startseite oder in deinem angelegten Projektordner siehst du deine Präsentation > nicht öffnen
- OHNE sie zu öffnen klickst du auf die drei Punkte (:) oben rechts
- Wähle die Option "Offline-Präsentation aktivieren"
- Das sieht so aus ...

| Aktuelle Designs                      |                                         |                                                                                                    |                                 |   |                            |                                 |
|---------------------------------------|-----------------------------------------|----------------------------------------------------------------------------------------------------|---------------------------------|---|----------------------------|---------------------------------|
|                                       |                                         | Präsentation_Beispiel<br>← Canva Schulung Präse + Präsentation + Von<br>Merle + Vor 16 Minuten bearbeitet |                                 |   | GLÜCK                      | :                               |
|                                       |                                         | +                                                                                                    | Tags hinzufügen                 |   |                            | •                               |
| Präsentation_Beispiel<br>Präsentation |                                         | Z                                                                                                    | In neuem Reiter öffnen          |   | n <b>e Titel</b><br>Jichte | Design ohne T<br>Instagram Post |
|                                       |                                         | د م                                                                                                    | Auf gesamtem Bildschirm zeigen  |   | 0                          |                                 |
| Name ↑                                |                                         | ſ                                                                                                    | Kopie erstellen                 |   |                            |                                 |
| G                                     | Uploads                                 | 8 <u>8</u>                                                                                                | Fur Team markieren              |   |                            |                                 |
|                                       |                                         | ⊖                                                                                                    | In Ordner verschieben           | > |                            |                                 |
|                                       | <b>hey.kreativatel</b> i<br>13 Elemente | $\underline{\downarrow}$                                                                                  | Download                        | > |                            |                                 |
|                                       |                                         | ٩                                                                                                    | Offline-Präsentation aktivieren |   |                            |                                 |
|                                       | KUNDEN_Proje<br>21 Elemente             | +Ω}                                                                                                    | Teilen                          |   |                            |                                 |
|                                       |                                         | ତ                                                                                                    | Link kopieren                   |   |                            |                                 |
|                                       | merlestock.des                          | Đ                                                                                                    | In anderes Team kopieren        |   |                            |                                 |
|                                       |                                         | ⑪                                                                                                    | In Papierkorb legen             |   |                            |                                 |
|                                       |                                         |                                                                                                    |                                 |   |                            |                                 |

#### 3. Präsentation ohne Internet abspielen

- Sobald die Präsentation offline verfügbar ist, kannst du sie jederzeit starten
   > auch ohne WLAN oder mobile Daten.
- Einfach Canva öffnen, die gespeicherte Datei auswählen und loslegen!

So bist du immer vorbereitet, egal wo du präsentierst.

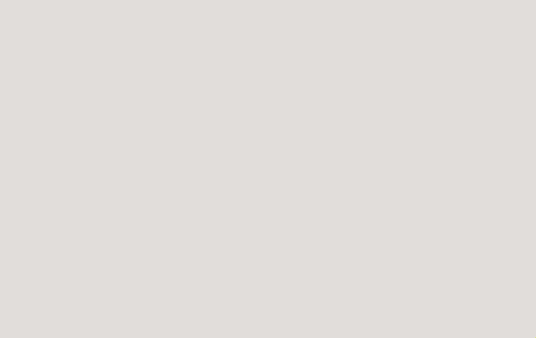

## BILDSCHIRM AUFNAHME

### **BILDER SAGEN MEHR ALS 1000 WORTE**

Manchmal ist es einfach praktischer, Dinge direkt zu zeigen, statt sie lange zu erklären. Ob für Tutorials, Social Media Content oder interne Anleitungen – Bildschirmaufnahmen helfen dir, deine Inhalte klar und verständlich zu präsentieren.
Aber wie nimmt man den Bildschirm eigentlich auf? Hier sind die drei einfachsten Möglichkeiten, sowohl für Computer als auch für Smartphones ...

#### VIDEO

#### Auf dem Computer (Windows & Mac)

- Windows: Nutze die Xbox Game Bar (Windows-Taste + G).
- **Mac:** Drücke Cmd + Shift + 5 für Bildschirmfotos oder Videoaufnahmen.

#### **Kostenlose Tools**

- **OBS Studio:** Perfekt für hochwertige Bildschirmaufnahmen.
- Loom: Super für schnelle Erklärvideos mit Webcam-Einblendung.

#### Auf dem Smartphone (iOS & Android) Integrierte Bildschirmaufnahme

- **iPhone:** In den Einstellungen aktivieren und über das Kontrollzentrum starten.
- Android: Je nach Hersteller in der Schnellleiste verfügbar.

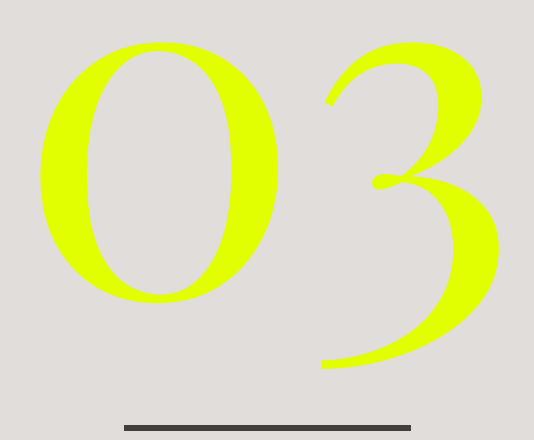

## ILLUSTRATIONEN STILSICHER AUSWÄHLEN

### SO BLEIBT DEIN DESIGN HARMONISCH

Illustrationen sind eine großartige Möglichkeit, dein Design aufzuwerten – aber nur, wenn sie stilistisch zusammenpassen! Ein wilder Mix kann schnell chaotisch wirken. Achte daher darauf, einen einheitlichen Stil zu wählen.

#### S T I L S I C H E R

**TIPP:** Klicke auf das **"i" (Info-Symbol)** bei einer Illustration, um weitere Werke desselben Künstlers zu finden. So stellst du sicher, dass du genügend passende Elemente für dein Design hast und dein Branding stimmig bleibt. Hier nur ein paar Beispiele für Illustrationsstile in Canva, die Bandbreite ist riesig.

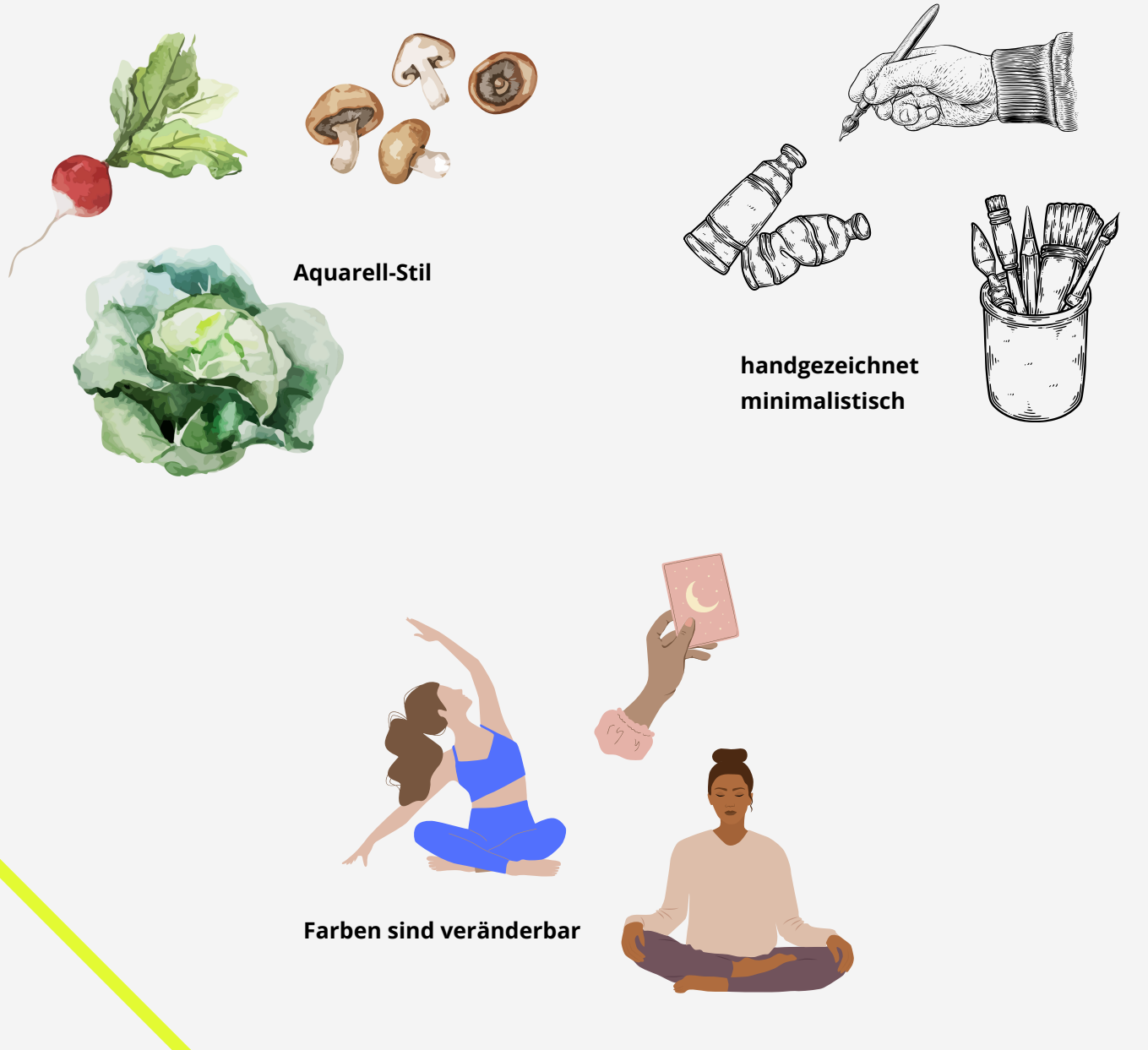

#### S T I L S I C H E R

**TIPP:** Die **Magische Empfehlung** in Canva zeigt dir automatisch weitere Illustrationen, die stilistisch zu deiner Auswahl passen. So findest du schnell passende Elemente, ohne lange suchen zu müssen – perfekt für ein stimmiges Design!

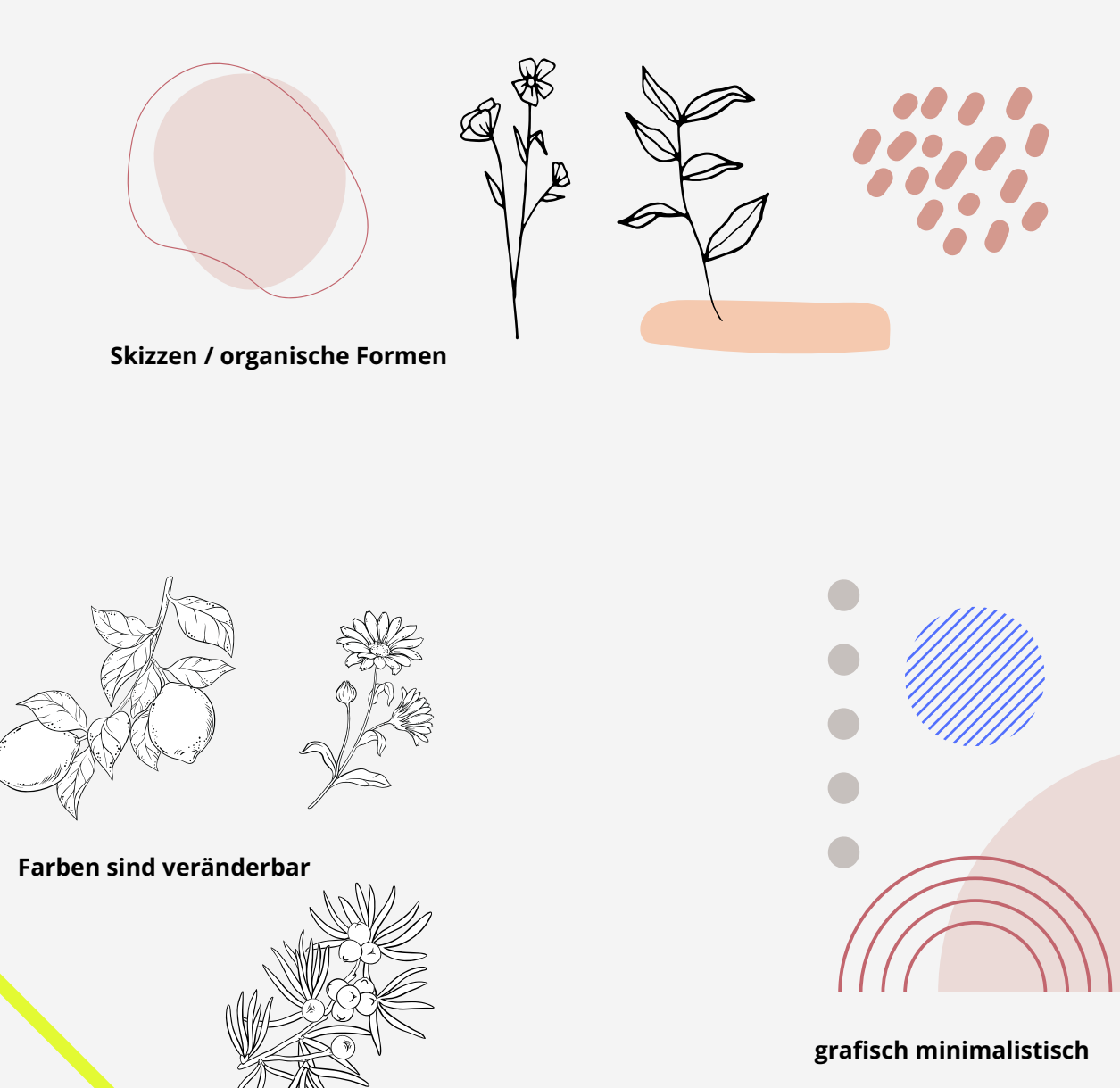

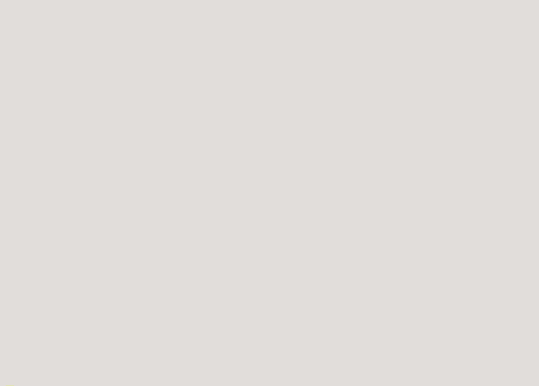

## GOOD TO KNOW

### VIRTUELLE ASSISTENZEN (VAS)

Virtuelle Assistenzen sind echte Alltagsheld:innen. Sie arbeiten ortsunabhängig, meist selbstständig und können dich in vielen Bereichen entlasten – damit du mehr Zeit für dein Kerngeschäft hast oder dich auf das konzentrieren kannst, was dir wirklich liegt.

#### GOOD TO KNOW

#### Hier ein paar typische Aufgaben, bei denen dir eine VA unter die Arme greifen kann:

- **E-Mail-Management** Postfach sortieren, Anfragen beantworten, Follow-ups versenden
- **Terminorganisation** Buchungstools pflegen, Kundentermine koordinieren
- **Social Media** Beiträge planen, Hashtags recherchieren, Kommentare beantworten
- **Onlineshop-Support** Produkte anlegen, Bestellungen verwalten, Kundenservice
- Rechnungsstellung & Buchhaltungsvorbereitung
- Websitepflege kleinere Änderungen, Blogposts einpflegen, Updates
- Recherche & Datenpflege von Kundendaten bis zu neuen Tools oder Trends
- **Grafikdesign in Canva** Posts, Präsentationen oder Workbooks gestalten (nach Vorlage)

#### Virtuelle Assistenz (VA) suchen und finden

#### Facebook-Gruppe

https://www.facebook.com/groups/vafinden

Du musst nicht alles selbst machen – im Gegenteil! Delegieren heißt nicht Kontrollverlust, sondern unternehmerisches Wachstum mit System.

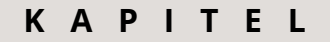

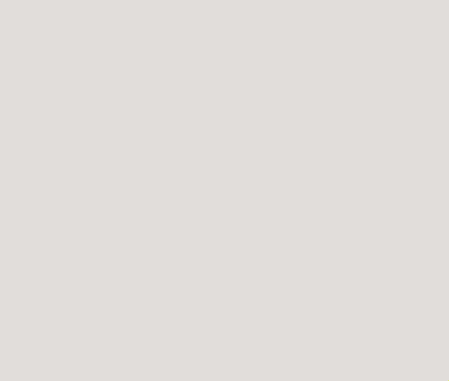

## GOOD TO KNOW

### WENN AUS EINEM BILD WIEDER TEXT WIRD ...

**Stell dir vor:** Du findest eine alte Grafik mit einem tollen Text, den du selbst erstellt hast – **aber die offene Datei ist verloren gegangen.** Was jetzt?

#### GOOD TO KNOW

#### Genau hier kommt das Extrahieren von Texten in Canva ins Spiel! Diese Funktion ist besonders nützlich, wenn du:

- nur noch ein Bild hast, aber den Text für ein neues Design brauchst
- Inhalte aus einem Screenshot weiterverwenden möchtest
- Teile aus alten Entwürfen kopieren oder neu gestalten willst

Statt alles mühsam abzutippen, kannst du den Text ganz einfach aus dem Bild herauslösen – und direkt bearbeiten, kopieren oder neu kombinieren. Das spart Zeit, Nerven und macht dein Design-Leben um einiges leichter! So geht's ...

- Dokument öffnen, Bild mit Text einladen
- Unter Magic Studio "Text extrahieren" auswählen und dann "Gesamter Text" extrahieren
- Und schon kannst du die einzelnen Textblöcke anwählen und bearbeiten

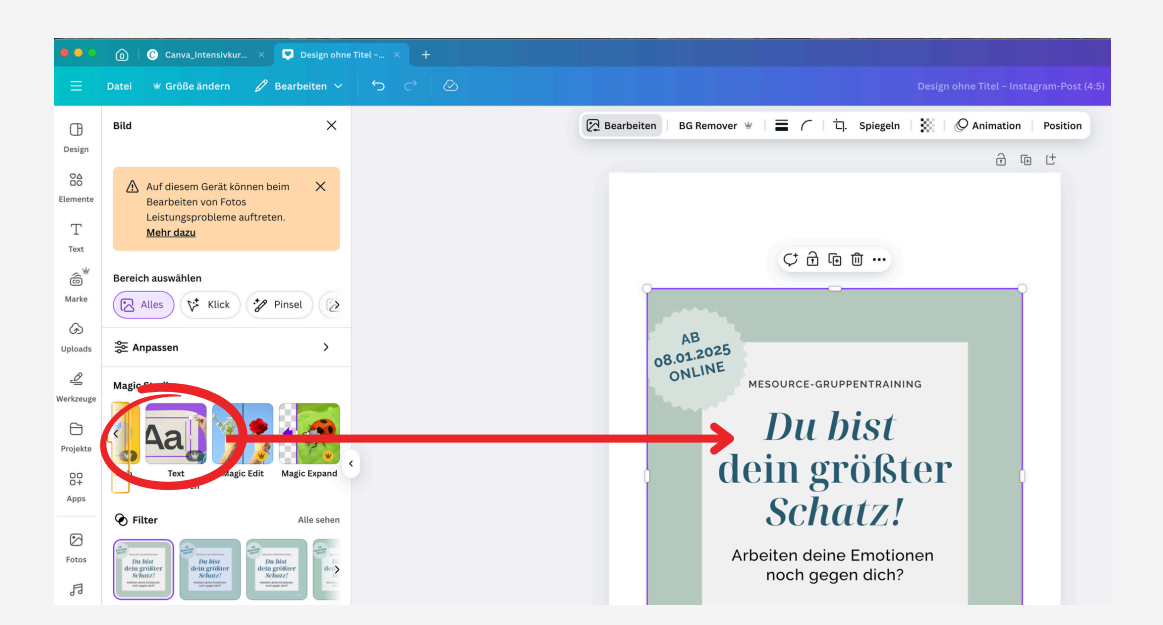

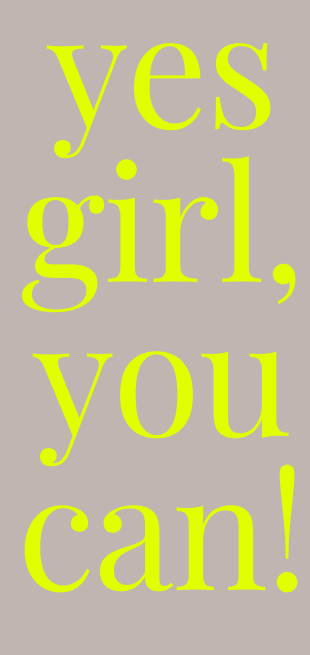

## FRAGEN, WÜNSCHE, ANREGUNGEN?

Schreib mir sehr gerne eine Mail.

### WAS BRAUCHT IHR?

#### • Feedbackfragen:

- Was war für dich heute am wertvollsten?
- Gibt es Themen, die du dir für die nächsten Sessions wünschst?
- Welche Funktionen von Canva interessieren dich am meisten und möchtest du vertiefen?

#### • Wünsche für kommende Calls:

• Planst du bestimmte Projekte, wie Flyer, Plakate, Social Media

## Ich danke dir für deine Zeit!

Die von mir erstellten Unterlagen sind nur für Präsentationszwecke bestimmt. Die Verwendung, Nutzung, Bearbeitung und insbesondere die Weitergabe an Dritte, auch auszugsweise, bedarf der ausdrücklichen Zustimmung von Merle Stock-Kolkhorst. Alle Inhalte unterliegen der Sorgfaltspflicht der Nutzer und sind vertraulich zu behandeln.

> **Merle Stock-Kolkhorst** Dipl. Kommunikationsdesignerin (fh) Driffort 5 / 32369 Rahden

**Telefonnummer** 0176. 8102 61 25

**E-Mail-Adresse** hello@merlestock.de